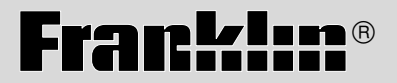

KIB-1840

# HOLY BIBLE KING JAMES VERSION

USER'S GUIDE BOOKMAN<sup>®</sup> II READ THIS LICENSE AGREEMENT BEFORE USING ANY BOOKMAN® PRODUCT.

YOUR USE OF THE BOOKMAN PRODUCT DEEMS THAT YOU ACCEPT THE TERMS OF THIS LICENSE. IF YOU DO NOT AGREE WITH THESE TERMS, YOU MAY RETURN THIS PACKAGE WITH PURCHASE RECEIPT TO THE DEALER FROM WHICH YOU PURCHASED THE BOOKMAN PRODUCT AND YOUR PURCHASE PRICE WILL BE REFUNDED. BOOK-MAN PRODUCT means the software product and documentation found in this package and FRANKLIN means Franklin Electronic Publishers, Inc.

#### LIMITED USE LICENSE

All rights in the BOOKMAN PRODUCT remain the property of FRANKLIN. Through your purchase, FRANKLIN grants you a personal and nonexclusive license to use the BOOKMAN PRODUCT on a single FRANKLIN BOOKMAN at a time. You may not make any copies of the BOOKMAN PRODUCT or of the data stored therein, whether in electronic or print format. Such copying would be in violation of applicable copyright laws. Further, you may not modify, adapt, disassemble, decompile, translate, create derivative works of, or in any way reverse engineer the BOOKMAN PRODUCT. You may not export or reexport, directly or indirectly, the BOOKMAN PRODUCT without compliance with appropriate governmental regulations. The BOOKMAN PRODUCT contains Franklin's confidential and proprietary information which you agree to take adequate steps to protect from unauthorized disclosure or use. This license is effective until terminated. This license terminates immediately without notice from FRANKLIN if you fail to comply with any provision of this license.

### Contents

| Using the Special Features          | . 4 |
|-------------------------------------|-----|
| Installing Batteries                | . 5 |
| Installing Book Cards               | . 5 |
| Selecting a Book                    | . 6 |
| Book Card Color Keys                | . 6 |
| Key Guide                           | . 7 |
| Viewing a Demonstration or Tutorial | . 8 |
| Changing the Settings               | . 8 |
| Using the Menu                      | . 9 |
| Hearing Devotional Verses           | 11  |
| Finding Bible Verses                | 12  |
| Searching for Words                 | 13  |
| Expanding Your Search               | 15  |
| Highlighting Search Words           | 15  |
| Viewing Footnotes                   | 16  |
| Using Bookmarks                     | 17  |
| Transferring Words Between Books    | 18  |
| Resetting Your Unit                 | 18  |
| Specifications                      | 19  |
| Model KJB-1840                      | 19  |
| Limited Warranty (outside U.S.)     | 19  |
| Limited Warranty (U.S. only)        | 20  |
| FCC Notice                          | 21  |
| Index                               | 22  |

### Introduction

Welcome to the world of Franklin. This Franklin model is a powerful, portable electronic Bible, with a slot in the back for a book card. With your *King James Bible*, you can:

- find any book, chapter or verse using the Reference search screen;
- type a keyword to quickly find favorite passages;
- use Franklin's MatchMaker function to help you find completions to words;
- expand your keyword search to include inflections, synonyms and related words;
- let state-of-the-art spell correction help you find the word you're looking for;
- locate chapters quickly using the Index ;
- hear a daily Devotional verse spoken by Johnny Cash;
- learn a new verse each time you turn the unit on;
- find the meanings of archaic words via Franklin authored footnotes;
- mark up to 50 different passages with bookmarks.

To learn more about your electronic Bible, read this User's Guide.

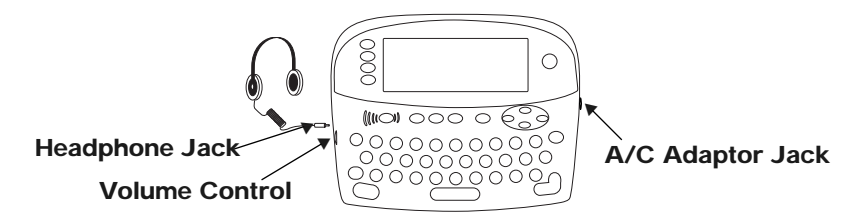

Your unit is equipped with several special features that many, but not all BOOKMAN book cards use. To learn if you can use the special features with a particular book card, read its User's Guide.

Headphone Jack: The headphone jack is designed for 3.5 mm, 35 ohm impedance stereo headphones. **Caution:** Monophonic headphones will not work with this unit.

**Volume Control:** The dial, located under the headphone jack, controls the volume of the speaker or headphones.

AC Adaptor Jack: The AC/DC adaptor is in the 9 volt range within a current range of 200 to 300 milliamperes.

This symbol indicates that the inner core of the plug of an AC adaptor is negative and that the outer part of the plug is positive. If the symbol on your AC/DC adaptor does not match the above symbol, confirm its compatibility at its place of purchase.

**Speaker:** The speaker is located on the back of your unit, above the book card slot. For best results, do not cover the speaker with your hand. Your unit is powered by four AAA batteries. Follow these easy instructions to install or replace them.

1. Lift the battery cover on the top right of your unit by pushing up the tab.

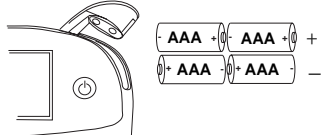

Follow the illustration on the back of the unit when installing the batteries.

2. Insert the two top batteries with the positive terminal facing out and the two bottom batteries with the negative terminal facing out. Note: If the battery door does not shut, please check the position of the batteries.

#### 3. Replace the battery cover.

Warning: If the batteries wear-out completely, or if you take more than approximately a minute while changing the batteries, any information that was entered in the built-in book or book card will be erased. You should always keep written copies of your important information.

- 1. Turn your unit off.
- 2. Turn your unit over.
- 3. Align the tabs on the book card with the notches in the slot.

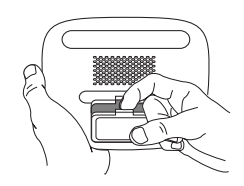

4. Press the book card down until it snaps into place.

#### ► Removing Book Cards

**Warning:** Never install or remove a book card while your unit is on. Any information that was entered in the built-in book or book card will be erased.

#### About Screen Illustrations

Some screen illustrations in this User's Guide may differ slightly from what you see on screen. This does not mean that your unit is malfunctioning. Once a book card is installed in the unit, you can select which book you want to use.

- 1. Turn your unit on.
- 2. Press CARD.

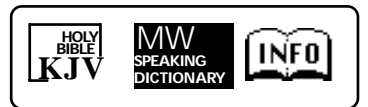

These are sample books.

3. Press → or ← to highlight your selection.

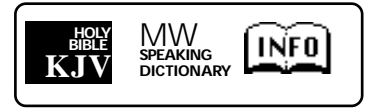

For information on available Franklin BOOKMAN products, select (INFI).

4. Press ENTER to select it.

#### Help is Always at Hand

You can view a help message at any screen by pressing (HELP). Use the direction keys to read the message. To exit help, press (ACR).

### **Book Card Color Keys**

The red, green, yellow, and blue keys on your unit change functions according to the book card you select. Their functions are labelled on individual cards.

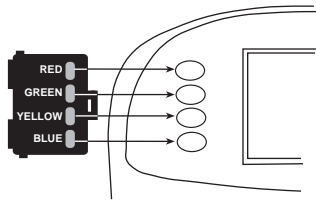

| When in your book card: |        |
|-------------------------|--------|
| For                     | Press  |
| the red key             | MORE   |
| the green key           | MARK   |
| the yellow key          | SEARCH |
| the blue key            | NOTE   |

To learn how the color keys on your *book card* correspond to the main keys on your *unit*, press <u>m</u> and wait a few seconds.

### Key Guide

#### Key Guide

#### **Color Keys**

- **Expands a search**.
- MARK Places a bookmark.
- Goes to the Word search screen.
- NOTE Displays a footnote.

(ð)

#### **Function Keys**

- Turns the unit on or off.
- **SAY** Speaks a Devotional verse.
- HELP Displays a help message.
- Displays the main menus.
- ENTER Enters a search request, selects an item, or begins a highlight in text.
- GLEAR Goes to the Reference search screen.
- In text, shows book, chapter and verse.
- At a Search screen, types a \* to stand for one or more letters in a word.
- Backs up, erases a letter, or turns off the highlight in text.

- Shifts to type capital letters and punctuation marks.
- Exits the book you were reading.

#### **Direction Keys**

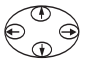

CARD

Move in the indicated direction.

SPACE At menus and text, pages down. At a search screen, types a space.

#### Combination Keys\*

- Transfers a word(s) between
- $(\underline{m}) + (\underline{l})$  Pages up or down. **OF** ( $\underline{l}$ )
- $\widehat{\mathbf{CAP}}$  At a menu, goes to the first or
- or ⊕ last item. In Bible text, goes to the start or end of the next or previous chapter.
- (m)+→ Displays the next or previ-
- or 🕤 🛛 ous verse.

'Hold the first key while pressing the second.

### Viewing a Demonstration or Tutorial

You can view a demonstration or tutorial of this Bible any time you want.

- 1. Press MENU.
- 2. Use the arrow keys to highlight Setup.
- 3. Press ENTER to select *Tutorial* or use () to highlight *View Demo* and press ENTER.

To stop the demonstration or exit from the *Tutorial* press CLEAR.

When a book card is installed in your Franklin platform, select *View Demo* from the Setup menu to see the demonstration for that card.

#### Learn-a-Verse

Your Bible comes with a *Learn-a-Verse* feature. Each time you turn your Bible on, you can hear a Devotional verse. If you wish to turn this feature on, press (MENU). Highlight Setup, Use () to highlight *Learn-a-Verse on* and press (ENTER).

To turn the feature off, highlight Learna-Verse off and press ENTER.

### **Changing the Settings**

When using this Bible, you can activate the *Learn-a-Verse* feature, adjust the type size, the shutoff time, and the screen contrast. The shutoff time is how long your unit stays on if you forget to turn it off.

- 1. Press MENU.
- 2. Use the arrow keys to highlight Setup and press ENTER.

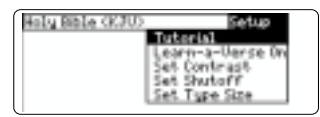

- 4. Use ④ or ⊕ to move the highlight to Set Contrast, Set Shutoff or Set Type Size.
- 5. Press ENTER.
- 6. Use ⊕ or ⊕ to change the setting.
- 7. Press ENTER to store your changes.

Press for to exit without making a change.

Using the menu, you can select the Old or New Testament, search the Index for a particular chapter or read a daily Devotional verse.

#### Reading the Bible

1. Press MENU.

| Holy Rible (KJU) | Setup |
|------------------|-------|
| Old Testament >  |       |
| Index            |       |
| Devotional       |       |

2. Use () or () to highlight the Old Testament or New Testament, and press (NTER to select it. For example, select New Testament.

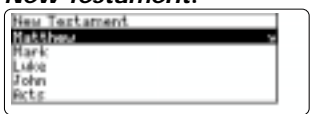

 Use ① or ① to highlight a book and press ENTER to select it. For example, select *Romans*.

Note: You can also type the name of a Book to highlight it.

| Romans    |  |
|-----------|--|
| Chapter 1 |  |
| Chapter 2 |  |
| Chapter 3 |  |
| Chapter 5 |  |

4. Use (1) or (1) to highlight a Chapter, or type its number and press ENTER to select it.

For example, to highlight *Chapter 5*, type *5*.

To type numbers, hold  $(\underline{m})$  and press q-p.

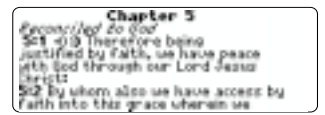

- 5. Use (), (n)+() or SPACE to scroll down.
- Use m + → or → to go to the next or previous verse.
- 7. Press (MENU) to return to menu or press (CLEAR) to clear your selection.

#### Using the Index

*Index* contains a list of popular chapters with their titles, arranged in the order that they appear in the Bible.

- 1. Press MENU.
- 2. Use (1) or (1) to highlight Index and press (ENTER to select it.

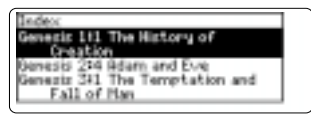

 Use ⊕ or ⊕ to highlight a selection, or type the name of the book, chapter and verse that you wish to view.

For example, to highlight *Isaiah 25:1*, type *isaiah251*.

To type numbers, hold (m) and press q-p.

4. Press enter to select it.

Fig. Prophet's State of Frances 2555 (d)50 (100), four and my load) utilit exaits thee, 1 utilit praine thy parent for these hand does even derful divinged dw councells of old any faith followes and truth. 2562 For thou hast made of a city an heast or a defended city a main a 5. Press (MENU) to return to the menu or press (CLEAR) to clear your selection.

#### Where in the Bible Am I?

At any Bible verse, you can view its book, chapter, and verse number by pressing (?).

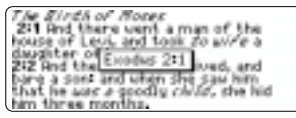

#### Resuming Where You Left Off

You can turn your electronic Bible off at any passage. When you turn it on again, the last passage that you viewed appears, unless you had previously turned on the *Learn-A-Verse* feature. If *Learn-A-Verse* is on, you will to hear a Devotional verse and go to its text.

*Note*: If you have Learn-A-Verse on, and wish to return to your last viewed passage, place a bookmark in your text before you turn your electronic Bible off. *Devotional* contains a list of inspirational verses selected and read by Johnny Cash.

- 1. Press MENU.
- 2. Use () to highlight *Devotional* and press (ENTER to select it.

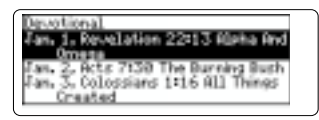

3. Use () or () to highlight a selection, or type the name of the month (abbreviated) and the day whose selection you wish to hear, and press (SAY) or (ENTER to hear it read.

For example, to hear the Devotional verse for Oct. 7, type *oct7*. There is no need to type the period and space.

(2011 - 0.0 A used fitty spoken /c ///r articles of gold in pictures of 2012 //r an environ of gold, and an arrament of fire gold, *ic o* /c a wise reprover years an obscient ear, 2013 Ac the cold of avau is the time of harvast, *ac* /c a faithful.

The **(1)** icon means that this is a verse that you can hear read. Whenever you see this icon, you can press **(say)** to hear the verse.

#### 4. Press (LEAR) when done.

#### Understanding Say

When you press Ar in a menu or at a search screen, you will hear a message from Johnny Cash and your Bible will go to the Devotional menu. To hear a verse of your choice, follow the steps outlined above.

When more than one verse on the screen is marked with **(1)**, each verse so marked will be read in the order that it appears.

To go directly to a specific Bible verse, enter its book title, chapter number, and verse number.

If you enter only a book title and chapter number, you will go to the start of the chapter. If you enter only a book title, you will go to the start of that book.

#### 1. Press CLEAR.

| Type reference, press (1991) |  |
|------------------------------|--|
|                              |  |
| Book / Chapter / Verse       |  |

2. Type a book title, chapter number, and verse number.

| Type reference, press (H2016). |   |
|--------------------------------|---|
| II Conintilians 5.14           | ] |
| Book / Chapter / Verse         |   |

Note: Type the initial letters of a book and the title will be completed for you. For example, type *la* for *Lamentations, le* for *Leviticus* or *lu* for *Luke.* 

To find a book that has more than one volume, you need to type the numeral first. For example, to find *II Corinthians 5 1*, type *2co51*.

To type numbers, hold  $(\underline{m})$  and press q-p.

#### 3. Press ENTER to read.

The Exceller Learning of the inter-Stit - 00 For we know that if earearting house of *Line* takernacies were discolved, we have a building of 60d, an house not made with bands, atternal in the heavens. St2 For in this we grows, earnering desirms to be clothed show with our

- 4. Use (), (n)+() or SPACE to scroll down.
- 5. Press CLEAR when done.

Just as if you were using a concordance, you can search for almost any word or phrase in this Bible. Simply enter search words to find their occurrences, or matches.

- 1. Press SEARCH.
- 2. Type your search word(s). For example, type kingdom of God.

You can type up to 35 letters. To type a space, press <u>space</u>.

Note: You cannot search for common words such as *and* and *the* on their own.

3. Press ENTER to start the search.

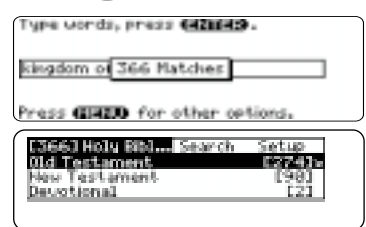

After a word search, only those books with matches are listed in the Menu.  Use ① or ① to highlight the menu item you want, and press ENTER to see the name(s) of the book(s) with the matches. For example, select New Testament.

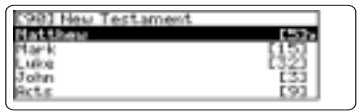

You may also hold  $\underline{m}$  and press (ENTER) to go directly to the text. You will go to the first match.

5. Use () or () to highlight the book you want, and press (ENTER to see the name(s) of the chapters with the matches. For example, select *Luke*.

| [32] Lake |  | 1 |
|-----------|--|---|
| Chapter 4 |  |   |
| Chapter 6 |  | L |
| Chapter 7 |  | L |
| Chapter S |  | L |
| charter 9 |  |   |

6. Use (1) or (1) to highlight the chapter you want, and press (INTER to see the text. For example, select *Chapter 6*.

#### The Seathfacter 6220 And he lifthed up his even on he discular, and said, filested Arpe poort for yours is the <u>approxima</u> files. 622 Filested are we that here road for up shall be filed. Elested are we that weep nout for up shall

Note that the main search words are boxed.

- Press m+→ or → to see the next or previous match (if any).
- 8. Press CLEAR when done.

#### If You Misspell Words

If you enter a misspelled word, or enter a word not in this Bible, spelling corrections appear. Select the correction that you want from the list, or press for to change your request.

#### Using MatchMaker

Your Bible has a MatchMaker feature to help you find words. If you are unsure of the spelling or completion of a word, use **\*** to stand for one or more letters in a word. For example, to find *Zaphnathpaaneah*, type *zaph*\*.

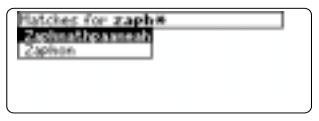

Press ENTER to select the highlighted word.

You can either continue to highlight a menu item and press *ENTER* till you come to text, or you can hold *m* and press *ENTER* to go directly to the text.

4143 End Pharach called Torseb's name Cashinal basesses and the save from to save boreth the daughter of Potphenan priorit of Ph. End-location warm out over all the land of Savet. 41346 End Torseb are that y usare old when he shoot before Pharach You can expand your search to find inflections, synonyms and similar words.

- 1. Press SEARCH.
- 2. Type your search word(s) and press ENTER. For example, type benefit.

| benefit | © Hatches |  |
|---------|-----------|--|
|---------|-----------|--|

3. Press (MORE) to expand the search.

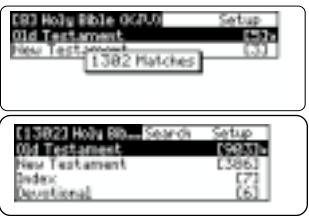

To learn how to view the matches, please see "Searching for Words." You will find that your matched words include *good*, *profit*, *sake*, *serve* and so on.

## **Highlighting Search Words**

You can also search for a word by highlighting it in a verse. Try this example.

#### 1. Go to Isaiah 12:2.

To learn how, see "Finding Bible Verses."

2. Press ENTER to start the highlight.

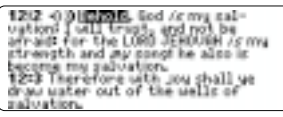

To turn the highlight off, press (BACK).

- 3. Use the arrow keys to highlight *salvation*.
- 4. Press ENTER to search for the highlighted word.

| [167] Holy Bible (KJU) | Setup  |
|------------------------|--------|
| 00d Testament          | £1153e |
| Neu Testament          | (43)   |
| Dredex                 | (4)    |
| Devotional             | [52    |

To learn how to view the matches, please see "Searching for Words."

5. Press CLEAR when done.

Whenever you see a **M** after a word in a verse, that word has a footnote. You can easily view these footnotes. Try this example.

#### 1. Go to Psalms 18:2.

To learn how, see "Finding Bible Verses."

(B)2 <0 The LBD /c mg rock, and m for thread, and my deloarant ma bod, my strength, in whom 1 will trust my backler Pill, and the horn of my saluation, and my high tour (2) I will call upon the UBB, who is contine to be analysis of shall I.

Notice the footnote marker.

2. Press NOTE.

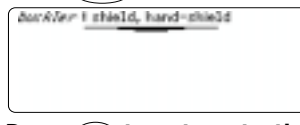

3. Press GACK to return to the verse.

#### Understanding Footnotes

The footnotes in this Bible have been added by Franklin Electronic Publishers to clarify the meaning of archaic English words. These footnotes are not part of the original King James Bible.

#### When More Than One Footnote Marker Appears

Sometimes more than one appear on the screen.

branches of the same, according to the six branches that proceed out of the conditctlick that proceed out 25/36 Ther knows and and their franches shall be or the same all t. *chull de* one beaten work of pure gold.

25=37 and thou shalt make the

Pressing (NOTE) highlights the first Press (NOTE) repeatedly until it highlights the N that you want.

| branches of the same, according to |
|------------------------------------|
| the six branches that proceed out  |
| of the candlestick ma              |
| 25136 Their knops@71 and their     |
| prancipal shall be of the same all |
| In gowy by one beaten work of pure |
| 25:22 End they shall make the      |

Press (ENTER) to view its footnote.

Anop I ornamental knob

Press (ACK) to go back to the verse.

#### Adding and Viewing Bookmarks

You can add up to 50 bookmarks to the text of this book for quick reference.

# 1. Press (MARK) at any verse to place a bookmark.

You will see a menu with "Add bookmark" highlighted. Press (INTER) to add the bookmark.

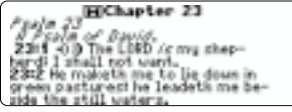

The marks its placement.

- 2. Press MARK to view your bookmark list.
- 3. Press 🕞 to highlight a verse.

This is a sample list.

4. Press ENTER to view its verse.

#### **Using Bookmarks**

#### Deleting a Bookmark

You can delete any bookmark you want. Note: If you reset your unit, all your bookmarks will be lost.

- 1. Press (MARK) to view your list of bookmarks.
- 2. Select and go to the verse whose bookmark you wish to remove. For example, if you had John 1 on your bookmark list, go to the text of John 1.

To learn how, please see "Adding and Viewing Bookmarks."

3. Press MARK again.

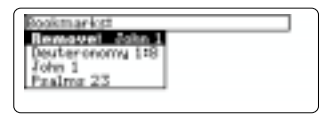

Remove: ..., (the last viewed bookmark) appears as the first list item, and is highlighted.

4. Press enter to remove the bookmark.

### Transferring Words Between Books

This Bible can transfer words to certain BOOKMAN book cards. To send a word to another book, you must first install a book card in your unit, and that book card must be able to send or receive words. To learn if a book card can send or receive words, read its User's Guide.

#### 1. Highlight a word in this Bible.

To highlight a word in Bible text, press **ENTER** to start the highlight, and use the arrow keys to move the highlight to the word you want.

- 2. Hold  $f_n$  and press CARD.
- 3. Highlight the icon of the other book.
- 4. Press ENTER.

The word you highlighted appears in the other book.

5. Press ENTER again if needed to search for that word.

If the keyboard fails to respond, or if the screen performs erratically, follow the steps below.

1. Hold (LEAR) and press (1) (on/ off).

If nothing happens, try Step 2.

2. Use a paper clip to gently press the reset button on your unit.

The reset button is recessed in a pin-sized hole to the right of the book card slot.

**Warning!** Pressing the reset button with more than light pressure may permanently disable your unit. In addition, resetting your unit erases settings and information entered in its built-in book, and in an installed book card.

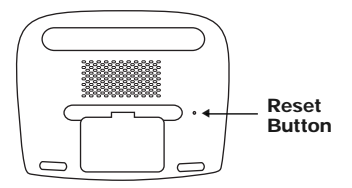

### **Specifications**

#### Model KJB-1840

- Batteries: 4 AAA
- Size: 15 x 11.8 x 3.0 cm.
- Weight: 7 oz. without batteries

© 1999 Franklin Electronic Publishers, Inc., Burlington, NJ 08016-4907 USA. All rights reserved.

Scripture taken from the Holy Bible, King James Version.

U.S. Patents: 4,406,626; 4,490,811; 4,830,618; 4,891,775; 5,113,340; 5,203,705; 5,218,536; 4,982,181; 5,295,070; 5,153,831; 5,497,474; 5,249,965; 5,321,609; 5,396,606; 5,627,726 5,640,552.

German Pat.: M9409744.5.

European Patent: 0 136 379. PATENTS PENDING.

ISBN 1-56712-534-4

#### Limited Warranty (outside U.S.)

This product, excluding batteries, is guaranteed by Franklin for a period of one year from the date of purchase. It will be repaired or replaced with an equivalent product (at Franklin's option) free of charge for any defect due to faulty workmanship or materials.

Products purchased outside the United States that are returned under warranty should be returned to the original vendor with proof of purchase and description of fault. Charges will be made for all repairs unless valid proof of purchase is provided.

This warranty explicitly excludes defects due to misuse, accidental damage, or wear and tear. This guarantee does not affect the consumer's statutory rights.

This unit may change operating modes due to Electrostatic Discharge. Normal operation of this unit can be re-established by pressing the reset key, ((1) (on/off), or by removing/replacing batteries.

### Limited Warranty (U.S. only)

#### LIMITED WARRANTY, DISCLAIMER OF WARRANTIES AND LIMITED REMEDY

(A) LIMITED WARRANTY, FRANKLIN WARRANTS TO THE ORIGINAL END USER THAT FOR A PERIOD OF ONE (1) YEAR FROM THE ORIGINAL DATE OF PURCHASE AS EVIDENCED BY A COPY OF YOUR RECEIPT. YOUR FRANKLIN PRODUCT SHALL BE FREE FROM DEFECTS IN MATERIALS AND WORKMANSHIP. THIS LIMITED WARRANTY DOES NOT INCLUDE DAMAGE DUE TO ACTS OF GOD, ACCIDENT, MISUSE, ABUSE, NEGLIGENCE, MODIFICATION, UNSUITABLE ENVIRON-MENT OR IMPROPER MAINTENANCE, THE SOLE OBLIGATION AND LIABILITY OF FRANKLIN, AND YOUR EXCLUSIVE REM-EDY UNDER THIS LIMITED WARRANTY. WILL BE REPAIR OR REPLACEMENT WITH THE SAME OR AN EQUIVALENT PRODUCT OF THE DEFECTIVE PORTION OF THE PRODUCT, AT THE SOLE OPTION OF FRANKLIN IF IT DETERMINES THAT THE PRODUCT WAS DEFECTIVE AND THE DEFECTS AROSE WITHIN THE DURATION OF THE LIMITED WARRANTY. THIS REMEDY IS YOUR EXCLUSIVE REMEDY FOR BREACH OF THIS WARRANTY, THIS WARRANTY GIVES YOU CERTAIN RIGHTS: YOU MAY ALSO HAVE OTHER LEGISLATED RIGHTS THAT MAY VARY FROM JURISDICTION TO JURISDICTION (B) DISCLAIMER OF WARRANTIES AND LIMITATION OF LIABILITY. EXCEPT FOR THE LIMITED WARRANTIES FX-PRESSLY RECITED ABOVE, THIS FRANKLIN IS PROVIDED ON AN "AS IS" BASIS, WITHOUT ANY OTHER WARRANTIES OR CONDITIONS, EXPRESS OR IMPLIED, INCLUDING, BUT NOT LIMITED TO, WARRANTIES OF MERCHANTABLE QUALITY, MERCHANTABILITY OR FITNESS FOR A PARTICULAR PURPOSE, OR THOSE ARISING BY LAW, STATUTE, USAGE OF TRADE, OR COURSE OF DEALING. THIS WARRANTY APPLIES ONLY TO PRODUCTS MANUFACTURED BY FRANKLIN AND DOES NOT INCLUDE BATTERIES, CORROSION OF BATTERY CONTACTS OR ANY OTHER DAMAGE CAUSED BY BATTERIES, NEL-THER FRANKLIN NOR OUR DEALERS OR SUPPLIERS SHALL HAVE ANY LIABILITY TO YOU OR ANY OTHER PERSON OR EN-TITY FOR ANY INDIRECT, INCIDENTAL, SPECIAL, OR CONSEQUENTIAL DAMAGES WHATSOEVER, INCLUDING, BUT NOT LIMITED TO, LOSS OF REVENUE OR PROFIT, LOST OR DAMAGED DATA OR OTHER COMMERCIAL OR ECONOMIC LOSS. EVEN IF WE HAVE BEEN ADVISED OF THE POSSIBILITY OF SUCH DAMAGES, OR THEY ARE OTHERWISE FORESEFABLE. WE ARE ALSO NOT RESPONSIBLE FOR CLAIMS BY A THIRD PARTY, OUR MAXIMUM AGGREGATE LIABILITY TO YOU, AND THAT OF OUR DEALERS AND SUPPLIERS, SHALL NOT EXCEED THE AMOUNT PAID BY YOU FOR THE FRANKLIN PRODUCT AS EVIDENCED BY YOUR PURCHASE RECEIPT. YOU ACKNOWLEDGE THAT THIS IS A REASONABLE ALL OCATION OF RISK. SOME STATES/COUNTRIES DO NOT ALLOW THE EXCLUSION OR LIMITATION OF LIABILITY FOR CONSEQUENTIAL OR INCIDENTAL DAMAGES, SO THE ABOVE LIMITATION MAY NOT APPLY TO YOUL IF THE LAWS OF THE RELEVANT, ILLIRIS-DICTION DO NOT PERMIT FULL WAIVER OF IMPLIED WARRANTIES. THEN THE DURATION OF IMPLIED WARRANTIES AND CONDITIONS ARE LIMITED TO THE DURATION OF THE EXPRESS WARRANTY GRANTED HEREIN. (C) WARRANTY SERVICE: UPON DISCOVERING A DEFECT, YOU MUST CALL FRANKLIN'S CUSTOMER SERVICE

(C) WARRANTY SERVICE: UPON DISCOVERING A DEFECT, YOU MUST CALL FRANKLIN'S CUSTOMER SERVICE DESK, 1:800-266-5626, TO REDUEST A RETURN MERCHANDISE AUTHORIZATION (\* RMA\*) NUMBER, BEFORE RETURNING THE PRODUCT (TRANSPORTATION CHARGES PREPAID) TO:

FRANKLIN ELECTRONIC PUBLISHERS, INC.

ATTN: SERVICE DEPARTMENT

ONE FRANKLIN PLAZA

BURLINGTON, NJ 08016-4907

IF YOU RETURN A FRANKLIN PRODUCT, PLEASE INCLUDE A NOTE WITH THE RMA, YOUR NAME, ADDRESS, TELEPHONE NUMBER, A BRIEF DESCRIPTION OF THE DEFECT AND A COPY OF YOUR SALES RECEIPT AS PROOF OF YOUR ORIGINAL DATE OF PURCHASE. YOU MUST ALSO WRITE THE RMA PROMINENTLY ON THE PACKAGE IF YOU RETURN THE PROD-UCT, OTHERWISE THERE MAY BE A LENGTHY DELAY IN THE PROCESSING OF YOUR RETURN. WE STRONGLY RECOM-MEND USING A TRACKABLE FORM OF DELIVERY TO FRANKLIN FOR YOUR RETURN.

### FCC Notice

NOTE: This equipment has been tested and found to comply with the limits for a Class B digital device, pursuant to Part 15 of the FCC Rules. These limits are designed to provide reasonable protection against harmful interference in a residential installation. This equipment generates, uses and can radiate radio frequency energy and, if not installed and used in accordance with the instructions, may cause harmful interference to radio communications. However, there is no guarantee that interference will not occur in a particular installation. If this equipment does cause harmful interference to radio or television reception, which can be determined by turning the equipment off and on, the user is encouraged to try to correct the interference by one or more of the following measures:

-Reorient or relocate the receiving antenna.

-Increase the separation between the equipment and receiver.

-Connect the equipment into an outlet on a circuit different from that to which the receiver is connected.

-Consult the dealer or an experienced radio/TV technician for help.

NOTE: This unit was tested with shielded cables on the peripheral devices. Shielded cables must be used with the unit to insure compliance.

NOTE: The manufacturer is not responsible for any radio or TV interference caused by unauthorized modifications to this equipment. Such modifications could void the user's authority to operate the equipment.

#### Index

\* 7, 14 ? 7, 10 AC Adaptor Jack 4 Book card color keys 6 **Bookmarks** adding 17 deleting 17 viewing 17 CARD key 7, 18 Color Keys 7 Demonstration, viewing the 8 FCC Notice 21 Finding verses 12 Footnotes 16 Headphone Jack 4 Hearing Devotional verses 11 Help 6

Highlighting Words 15 Index, using the 10 Installing batteries 5 book cards 5 Key Guide 7 Limited Warranty outside U.S. 19 U.S. only 20 MARK key 7, 17 MatchMaker 14 Menu, using the 9 MORE kev 7. 15 NOTE key 7, 16 Resetting Your Unit 18 Resuming 10 SAY key 7, 11

#### Index

#### Screen illustrations 5

#### Search

expanding your 15

for words 13

SEARCH key 7, 13

Selecting a book 6

Settings, changing the 8

Speaker 4

**Special Features 4** 

Specifications 19

Transferring Words 18

Tutorial, viewing the 8

Volume Control 4

Where am I 10

ISB-28003-00 P/N 7201618

Rev. A